## **Site Issues**

## List 99

You have to 'add candidate' as usual, input minimal detail e.g. cover the current address for a full 5 years and press ROUTE 3 (click any 5 boxes and the birth certificate box).

When you get to POSITION - DISCLOSURE TYPE - NOT APPLICABLE then press the List 99 box.

It's a little bit long as it's normally done in conjunction with a DBS check but this gets round the system for you

Unique solution ID: #1036 Author: Jackie Thompson Last update: 2013-09-06 10:08

> Page 1 / 1 (c) 2024 Civil and Corporate <jac@civilandcorporate.co.uk> | 2024-05-17 02:10 URL: https://help.civilandcorporate.co.uk/index.php?action=artikel&cat=1&id=37&artlang=en